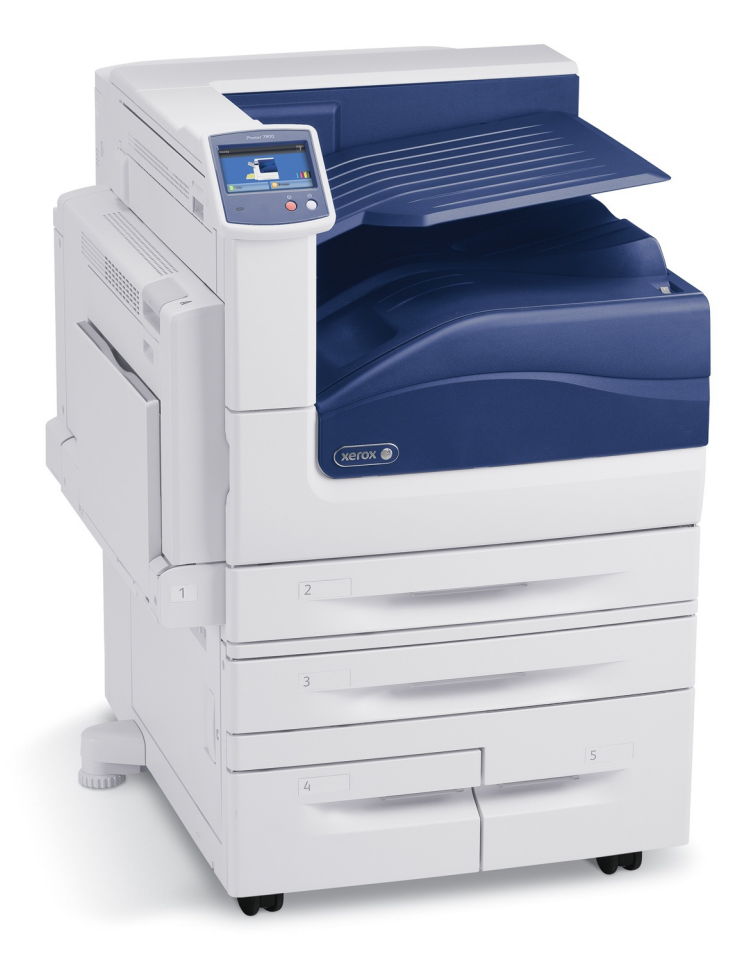

# Xerox Phaser 7800GX Laser Printer Printing from a Mac using InDesign

#### **Before You Begin**

- There are only 2 sizes of paper available
  - Letter 8 ½ x 11
  - o Tabloid 11 x 17
- You cannot use your own paper in the printer.
- Make sure your document is on the Temporary Storage or the Desktop
- Check that your document is in **8-bit RGB** mode
- Edit in the Adobe RGB (1998) color space
- Make sure your document is flattened

#### Things to Avoid

- Do not print from your server space the job will take significantly longer to, and may not print at all
- Do not print from an external drive the chances of your document actually printing are next to 0.
- Do not print documents with layers this will significantly increase the amount of time it takes the printer to process the job and print.
- JPEGs are to be avoided some will print, and some will not.

#### **Printing Your Document**

1. From the File Menu, select Print

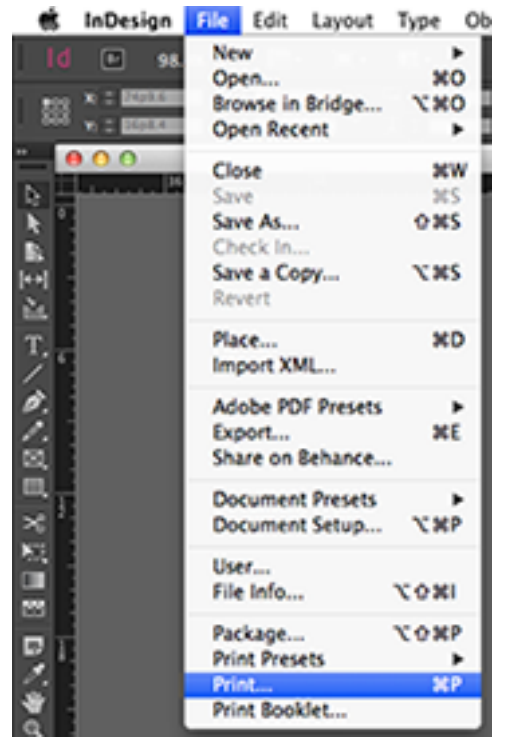

2. Click on Setup

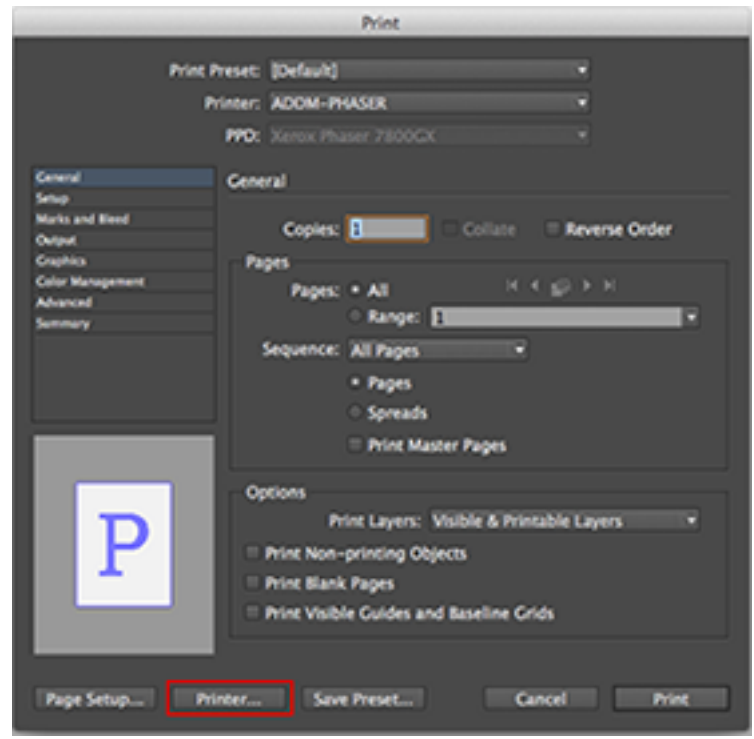

3. If the Print windows looks like this, click Show Details

| Print                                   |              |
|-----------------------------------------|--------------|
| Printer: ADDM-PHASER                    | \$           |
| Copies: 1 🗘 🗹 Two-Sided<br>Pages: All 💠 |              |
| ? PDF T Show Details                    | Cancel Print |

4. Now click on Layout

|                                                                          | Print                                                                                                    |
|--------------------------------------------------------------------------|----------------------------------------------------------------------------------------------------|
| Printer: ADD<br>Presets: Defa<br>Copies: 1<br>Pages: • Al<br>Fro<br>Laye | M-PHASER :<br>ault Settings :<br>om: 1 to: 1                                                                 |
| 1                                                                        | Pages per Sheet: 1 :<br>Layout Direction:<br>Border: None :<br>Reverse page orientation<br>Flip horizontally |
| (?) PDF  Hide Details                                                    | Cancel Print                                                                                                 |

| 5. | Select Xerox features, | which will l | bring up | this window |
|----|------------------------|--------------|----------|-------------|
|----|------------------------|--------------|----------|-------------|

| Copies:                | Default Settings |                    |
|------------------------|------------------|--------------------|
| Paper Size:            | US Letter : a    | 50 by 11.00 inches |
|                        | Xerox Features   | :                  |
|                        | Paper/Output     | •                  |
| 2-Sid<br>P<br>Ourput I | Paper:           | ect                |
|                        |                  |                    |

To select the paper type (e.g. weight)
 For Normal paper, select Plain

For Cardstock paper, select Cardstock

|                          | Print               |           |                                    |
|--------------------------|---------------------|-----------|------------------------------------|
| Printer: ADDM-PHASER     | 1                   | •         |                                    |
| Presets: Default Setting | 5                   | •         |                                    |
| Copies:                  |                     |           |                                    |
| Paper Size: US Letter    | \$ 8.50 8           | y 11.00 i | inches                             |
| Xerox Features           |                     |           |                                    |
| Paper/Output             |                     | •         |                                    |
| Job Type:                | Normal Print        | •         |                                    |
| Paper V Oth              | er Color<br>er Type |           | Automatically Select               |
| 2-Sided Printing:        | 1-Sided Print       |           | Printer Default Type               |
| Rin Custor 🦉             | Mara Mada           |           | V Rain                             |
| rinc quarty.             | Photo Mode          | -         | Hole Punched                       |
| Output Destination: Aut  | omatically Select   | -         | Transparency                       |
|                          |                     |           | 🕝 Letterhead                       |
|                          |                     |           | Ughtweight Cardstock               |
|                          |                     |           | Cardstock                          |
|                          |                     |           | Heavyweight Cardstock              |
|                          |                     | -         | Recycled                           |
| PDF      Hide Details    |                     | c         | Labels                             |
|                          |                     |           | Re-Printed                         |
|                          |                     |           | Envelope                           |
|                          |                     |           | Lightweight Glossy Cardstock       |
|                          |                     | - 1       | Glossy Cardstock                   |
|                          |                     | - 1       | Extra Heavyweight Glossy Cardstock |
|                          |                     | - 1       | Heavyweight Glossy Cardstock       |
|                          |                     | - 1       | Extra Heavyweight Cardstock        |
|                          |                     |           | Custom Type 1                      |
|                          |                     |           | Custom Type 2                      |
|                          |                     |           | Custom Type 3                      |
|                          |                     |           | Custom Type 4                      |
|                          |                     | - 1       | Custom Type 5                      |

7. Set the Print Quality. For photographic materials, we suggest Photo Mode

| ADDM-PHASER             |                                                                                                    |
|-------------------------|----------------------------------------------------------------------------------------------------|
| Default Settings        | 1                                                                                                    |
| T I                     |                                                                                                    |
| US Letter : a           | 1.50 by 11.00 inches                                                                                                    |
| Xerox Features          |                                                                                                    |
| Paper/Output            |                                                                                                    |
| ( 72)                   |                                                                                                    |
| Job Type: Normal Print  |                                                                                                    |
| Paper: 2:00             |                                                                                                    |
|                         |                                                                                                    |
| ed Printing             |                                                                                                    |
| rint Quality / Chandrad | i i                                                                                                    |
| Posto Mode              |                                                                                                    |
| Destination             |                                                                                                    |
|                         |                                                                                                    |
|                         |                                                                                                    |
|                         |                                                                                                    |
|                         | 8                                                                                                    |
|                         |                                                                                                    |
|                         | ADDM-PHASER<br>Default Settings<br>US Letter : I<br>Xerox Features<br>Paper/Output<br>Job Type: Normal Print<br>Paper: - sum<br>ed Printing<br>rint Quality = Standard<br>Destination Photo Mode |

8. Click on Save

|                         | Print                                                                                                    |                      |
|-------------------------|----------------------------------------------------------------------------------------------------|----------------------|
| Printer:<br>Presets:    | ADDM-PHASER<br>Default Settings                                                                                                    | :                    |
| Copies:<br>Paper Size:  | US Letter :                                                                                                    | 8.50 by 11.00 inches |
|                         | Xerox Features                                                                                                    |                      |
| 2-Sid<br>Pr<br>Output D | Job Type: Normal Prin<br>Paper: - minu<br>ed Printing: 1-Sided Printing:<br>Int Quality: Photo Mode<br>Destination: Automatically S | nt 0                 |
|                         |                                                                                                    |                      |
| () PDF + Hide De        | tais                                                                                                    | Cancel               |

9. After you return to the Illustrator Print window, select Color Management

| and the second second | Print                                                                | and the second second second second second second second second second second second second second second second |  |  |
|----------------------------------------------------------------------------------------------------|----------------------------------------------------------------------|----------------------------------------------------------------------------------------------------|--|--|
| Print P                                                                                                    | rreset: [Default]<br>rinter: ADDM-PHASER<br>PPD: Xerox Phaser 7800CX |                                                                                                    |  |  |
| Ceneral                                                                                                    | Ceneral                                                              |                                                                                                    |  |  |
| Setivo                                                                                                    |                                                                      |                                                                                                    |  |  |
| Marks and Elect                                                                                                    | Contras Inc.                                                         | - Annone Andre                                                                                                   |  |  |
| Output                                                                                                    | Copies: B                                                            | Reverse Order                                                                                                    |  |  |
| Craphics                                                                                                    | Pages                                                                |                                                                                                    |  |  |
| Color Management                                                                                                    | Paper: • All IC-C                                                    | <u>ы</u> н н                                                                                                    |  |  |
| Advanced                                                                                                    | A Report D                                                           | -                                                                                                    |  |  |
| Summary                                                                                                    | - Hanges E                                                           |                                                                                                    |  |  |
|                                                                                                    | Sequence: All Pages *                                                |                                                                                                    |  |  |
|                                                                                                    | Pages                                                                |                                                                                                    |  |  |
|                                                                                                    | Soreads                                                              |                                                                                                    |  |  |
|                                                                                                    |                                                                      |                                                                                                    |  |  |
|                                                                                                    | Print Master Pages                                                   |                                                                                                    |  |  |
|                                                                                                    | Octions                                                              |                                                                                                    |  |  |
|                                                                                                    | Mart I many Vicible & Brief                                          | Ma I man                                                                                                    |  |  |
|                                                                                                    | Prink Cayers. Wisione or Prints                                      | iele capers ·                                                                                                    |  |  |
| Print Non-printing Objects                                                                                                    |                                                                      |                                                                                                    |  |  |
|                                                                                                    | Print Blank Pages                                                    |                                                                                                    |  |  |
|                                                                                                    | II Print Visible Cuides and Esseline Cris                            | 4                                                                                                    |  |  |
|                                                                                                    | Fine visible Gardes and baseline Gri                                 | <i>a</i>                                                                                                    |  |  |
|                                                                                                    |                                                                      |                                                                                                    |  |  |
|                                                                                                    |                                                                      |                                                                                                    |  |  |
| Page Setup Pri                                                                                                    | nter Save Preset Car                                                 | icel Print                                                                                                    |  |  |
|                                                                                                    |                                                                      |                                                                                                    |  |  |

10. For Color Handling, select Let PostScript printer determine colors

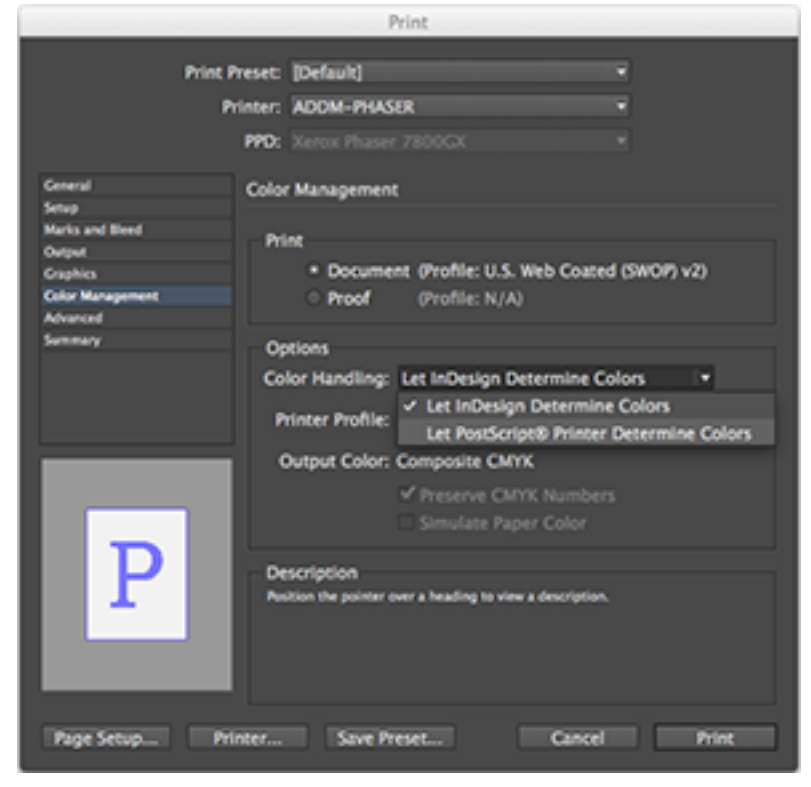

11. Click on Print

| Print                                                                |                                                                                 |       |  |
|----------------------------------------------------------------------|---------------------------------------------------------------------------------|-------|--|
|                                                                      | Print Preset: Custom                                                            |       |  |
| Ceneral<br>Marks and Bleed<br>Output<br>Craphics<br>Color Management | Color Management<br>Print Method<br>Document Profile: U.S. Web Coated (SWOP) v2 |       |  |
| Advanced<br>Summary                                                  | Color Handling: Let PostScript® printer determine colors Printer Profile: N/A   |       |  |
|                                                                      | Rendering Intent: Relative Colorimetric<br>V Preserve CMYK Numbers              |       |  |
|                                                                      | Description                                                                     |       |  |
|                                                                      |                                                                                 |       |  |
| Document: 612 pt x 792 pt<br>Media: 632 pt x 792 pt<br>Page Setup    | Done Cancel                                                                     | - Nix |  |
|                                                                      |                                                                                 |       |  |